## Video speichern

## Wie kann ich Inhalte aus den ÖR Mediatheken downloaden?

Vavideo ist eine Suchmaschine für Inhalte u.a. aus den öffentlich-rechtlichen Mediatheken. Wir verlinken die öffentlich zugänglichen Filme direkt.

Mithilfe eines Browsers und Vavideo lassen sich die Inhalte direkt aus den Mediatheken herunterladen. Dazu kann man wie folgt vorgehen:

- 1. Video unter <u>www.vavideo.de</u> suchen und auswählen.
- 2. Dann auf "Direktlinks" klicken und eine entsprechende Qualitätsstufe auswählen.
- 3. Man befindet sich nun auf der Seite der Mediathek und der Film sollte abgespielt werden. Nun kann man mit der Tastenkombination STRG+S den Inhalt auf die eigene Festplatte herunterladen.

Eindeutige ID: #1023 Verfasser: Vavideo Letzte Änderung: 2019-02-27 00:00